### ADMIN CONSOLE $\rightarrow$ LOGGA IN MED SSO $\rightarrow$

# **ADFS SAML Implementation**

View in the help center: https://bitwarden.com/help/saml-adfs/

### **ADFS SAML Implementation**

This article contains **Active Directory Federation Services (AD FS)-specific** help for configuring login with SSO via SAML 2.0. For help configuring login with SSO for another IdP, refer to SAML 2.0 Configuration.

Configuration involves working simultaneously within the Bitwarden web app and the AD FS Server Manager. As you proceed, we recommend having both readily available and completing steps in the order they are documented.

#### **♀** Tip

Already an SSO expert? Skip the instructions in this article and download screenshots of sample configurations to compare against your own.

Jownload sample ⊥

#### Open SSO in the web app

Log in to the Bitwarden web app and open the Admin Console using the product switcher:

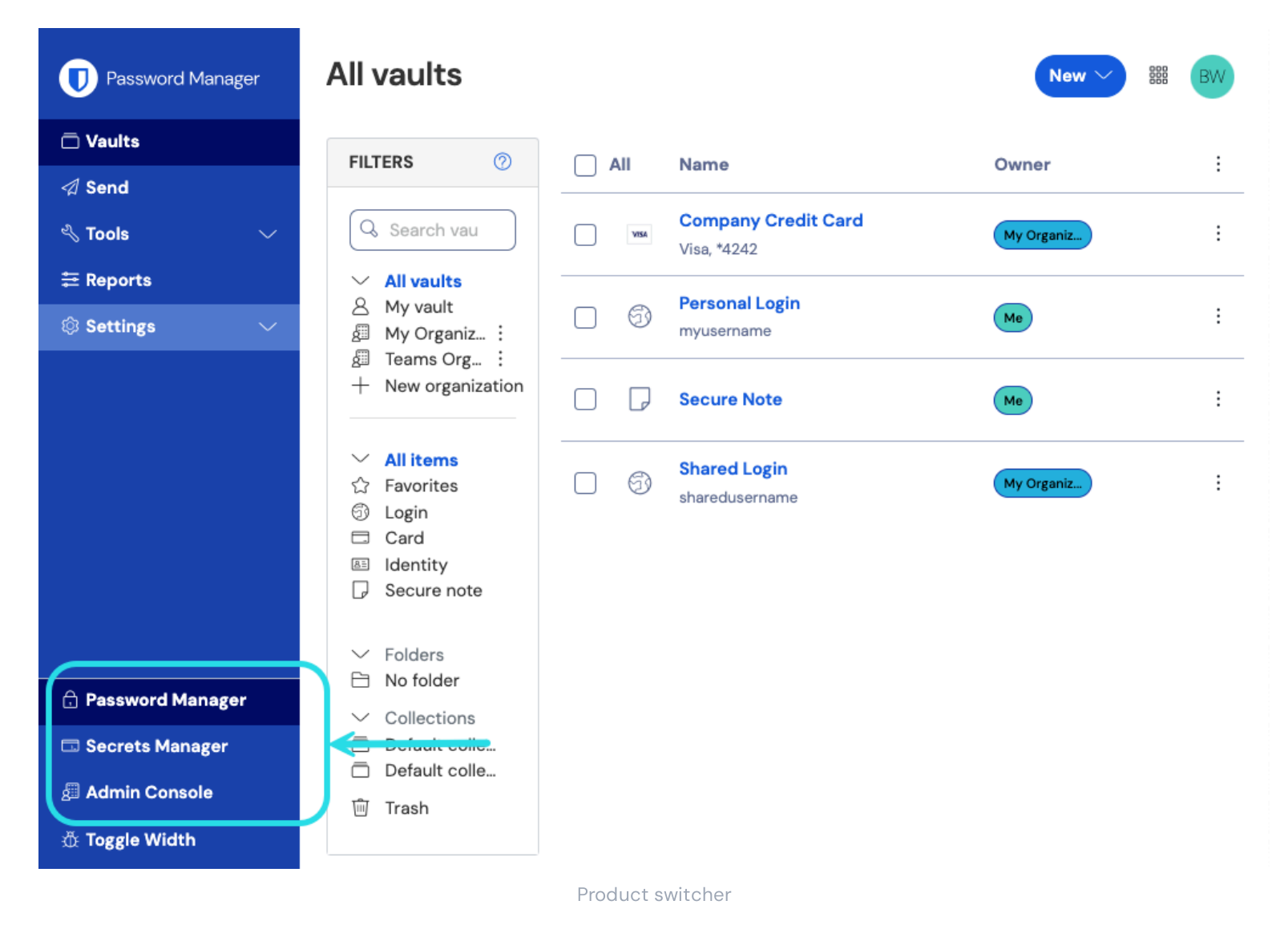

### **U bit**warden

#### Säker och pålitlig lösenordshanterare med öppen källkod för företag

Open your organization's **Settings** → **Single sign-on** screen:

| <b>D bit</b> Warden                                                                                                    | Single sign-on 📟                                                                                                    |    |
|----------------------------------------------------------------------------------------------------|----------------------------------------------------------------------------------------------------|----|
| ${\ensuremath{\square}}$ My Organization ${\ensuremath{{\smallsetminus}}}$                                                                                                    | Use the <b>require single sign-on authentication policy</b> to require all members to log in with SSO.                                                                                                    |    |
|                                                                                                    | Allow SSO authentication                                                                                                    |    |
| A Members                                                                                                    | Once set up, your configuration will be saved and members will be able to authenticate using their Identity Provider credentials.                                                                                                    |    |
| 뿅 Groups                                                                                                    | SSO identifier (required)<br>unique-organization-identifier                                                                                                    |    |
| $ agreen arrow 	ext{Reporting} 	imes 	imes 	ime$ | Provide this ID to your members to login with SSO. To bypass this step, set up <b>Domain verification</b>                                                                                                    |    |
| 🕅 Billing 🗸 🗸                                                                                                    | Member decryption options                                                                                                    |    |
| $\otimes$ Settings $\wedge$                                                                                                    | Master password                                                                                                    |    |
| Organization info                                                                                                    |                                                                                                    |    |
| Policies                                                                                                    | Once authenticated, members will decrypt vault data using a key stored on their device. The <b>single organization</b> policy, <b>SSO required</b> policy, an<br>account recovery administration policy with automatic enrollment will turn on when this option is used.                                                                                                    | nd |
| Two-step login                                                                                                    | C Type                                                                                                    |    |
| Import data                                                                                                    | SAML 2.0                                                                                                    | *  |
| Export vault                                                                                                    |                                                                                                    |    |
| Domain verification                                                                                                    | SAML service provider configuration                                                                                                    |    |
| Single sign-on                                                                                                    | Set a unique SP entity ID                                                                                                    |    |
| Device approvals                                                                                                    | Generate an identifier that is unique to your organization                                                                                                    |    |
| SCIM provisioning                                                                                                    |                                                                                                    |    |
|                                                                                                    | SAML 2.0 metadata URL                                                                                                    |    |
|                                                                                                    | There are shown in which has been dealed and the first of the first of |    |

SAML 2.0 configuration

If you haven't already, create a unique **SSO identifier** for your organization and select **SAML** from the the **Type** dropdown. Keep this screen open for easy reference.

You can turn off the **Set a unique SP entity ID** option at this stage if you wish. Doing so will remove your organization ID from your SP entity ID value, however in almost all cases it is recommended to leave this option on.

#### **♀** Tip

There are alternative Member decryption options. Learn how to get started using SSO with trusted devices or Key Connector.

#### Create a relying party trust

In the AD FS Server Manager, select Tools  $\rightarrow$  AD FS Management  $\rightarrow$  Action  $\rightarrow$  Add Relying Party Trust. In the wizard, make the following selections:

1. On the Welcome screen, select **Claims Aware**.

2. On the Select Data Source screen, select Enter data about the relying party manually.

3. On the Specify Display Name screen, enter a Bitwarden-specific display name.

4. On the Configure URL screen, select Enable support for SAML 2.0 WebSSO protocol.

• In the **Relying party SAML 2.0 SSO service URL** input, enter the Assertion Consumer Service (ACS) URL. This automaticallygenerated value can be copied from the organization's **Settings** → **Single sign-on** screen and will vary based on your setup.

5. On the **Choose Access Control Policy** screen, select the policy that meets your security standards.

6. On the **Configure Identifiers** screen, add the SP Entity ID as a relying party trust identifier. This automatically-generated value can be copied from the organization's **Settings** → **Single sign-on** screen and will vary based on your setup.

7. On the Choose Access Control Policy screen, select the desired policy (by default, Permit Everyone).

8. On the Ready to Add Trust screen, review your selections.

#### **Advanced options**

Once the relying party trust is created, you can further configure its settings by selecting **Relying Party Trusts** from the left-hand file navigator and selecting the correct display name.

#### Hash algorithm

To change the Secure hash algorithm (by default, SHA-256), navigate to the Advanced tab:

#### Säker och pålitlig lösenordshanterare med öppen källkod för företag

| 🙀 AD FS                        |                                                   |                      |                                 |                       |
|--------------------------------|---------------------------------------------------|----------------------|---------------------------------|-----------------------|
| 🇌 File Action View Window Help |                                                   |                      |                                 |                       |
|                                |                                                   |                      |                                 |                       |
|                                |                                                   |                      |                                 |                       |
| AD FS                          | Relying Party Trusts                              |                      |                                 |                       |
| V Service                      | Display Name                                      | Enabled Type         | Identifier                      | Access Control Policy |
| Authentication Methods         | Bitwarden ADFS Test                               | Yes WS-T             | https://sso.bitwarden.com/saml2 | Permit everyone       |
| Certificates                   |                                                   |                      |                                 |                       |
| Claim Descriptions             |                                                   |                      |                                 |                       |
| Device Registration            | Bitwarden ADFS Test Properties                    |                      | ~                               |                       |
| Endpoints                      | Monitoring Identifiers Encryption Signa           | ture Accepted Clai   | ims                             |                       |
| Scope Descriptions             | Organization Endpoints Proxy Endpoints            | Notes Advanc         | ed                              |                       |
| Web Application Proxy          |                                                   |                      |                                 |                       |
| Access control Policies        | Specify the secure hash algorithm to use for this | relying party trust. |                                 |                       |
| Relying Party Trusts           | Secure hash algorithm: SHA-256                    |                      | ~                               |                       |
| Application Groups             |                                                   |                      |                                 |                       |
|                                |                                                   |                      |                                 |                       |
|                                |                                                   |                      |                                 |                       |
|                                |                                                   |                      |                                 |                       |
|                                |                                                   |                      |                                 |                       |
|                                |                                                   |                      |                                 |                       |
|                                |                                                   |                      |                                 |                       |
|                                |                                                   |                      |                                 |                       |
|                                |                                                   |                      |                                 |                       |
|                                |                                                   |                      |                                 |                       |
|                                |                                                   |                      |                                 |                       |
|                                |                                                   |                      |                                 |                       |
|                                |                                                   |                      |                                 |                       |
|                                |                                                   |                      |                                 |                       |
|                                |                                                   |                      |                                 |                       |
|                                | ОК                                                | Cancel Apply         | /                               |                       |
|                                |                                                   |                      |                                 |                       |
|                                |                                                   |                      |                                 |                       |

Set a Secure Hash Algorithm

#### **Endpoint binding**

To change the endpoint **Binding** (by default, POST), navigate to the **Endpoints** tab and select the configured ACS URL:

#### Säker och pålitlig lösenordshanterare med öppen källkod för företag

| D FS<br>Service                                                                                                    | Relying Party Trusts                                                                                                    |                                                                                                    | Enabled                                                                                                    | Tune   | Identifier                      | Access Central Policy |
|----------------------------------------------------------------------------------------------------|----------------------------------------------------------------------------------------------------|----------------------------------------------------------------------------------------------------|----------------------------------------------------------------------------------------------------|--------|---------------------------------|-----------------------|
| Attribute Stores     Authentication Methods     Certificates     Claim Descriptions                                                                                                    | Bitwarden ADFS Test                                                                                                    |                                                                                                    | Yes                                                                                                    | WS-T   | https://sso.bitwarden.com/saml2 | Permit everyone       |
| Claim Descriptions<br>Device Registration<br>Endpoints<br>Scope Descriptions<br>Web Application Proxy<br>Access Control Policies<br>Relying Party Trusts<br>Claims Provider Trusts<br>Application Groups | Bitwarden ADFS Test Prop<br>Monitoring Identifiers<br>Organization Endpoints<br>Specify the endpoints to use<br>URL<br>SAML Assertion Cons<br>https://sso.bitwarden<br>Add SAML<br>Add WS-Federation | erties<br>Encryption Signatu<br>s Proxy Endpoints<br>e for SAML and WS-Fede<br>Index Bin<br>umer Endpoints<br>com/sa 0 PO<br>Edit Endpoint<br>Endpoint type:<br>SAML Assertion Con<br>Binding:<br>POST<br>V Set the trusted U<br>Index: 0 +<br>Trusted URL:<br>https://sso.bitwarder<br>Example: https://sts. | re Accep<br>Notes<br>aration Passivu<br>ding Def<br>ST Yes<br>sumer<br>RL as default<br>n.com/saml2/<br>contoso.com | /dgout |                                 |                       |

#### Edit claim issuance rules

Construct claim issuance rules to ensure that the appropriate claims, including **Name ID**, are passed to Bitwarden. The following tabs illustrate a sample ruleset:

#### ⇒Rule 1

| File Action View Window Help             |                                                                                                    |                                                                                                    |                                |                               |                        |
|------------------------------------------|----------------------------------------------------------------------------------------------------|----------------------------------------------------------------------------------------------------|--------------------------------|-------------------------------|------------------------|
|                                          |                                                                                                    |                                                                                                    |                                |                               |                        |
| AD FS                                    | Relving Party Trusts                                                                                                    |                                                                                                    | _                              |                               |                        |
| Service     Attribute Stores             | Display Name                                                                                                    | Enabled                                                                                                    | Туре                           | Identifier                    | Access Control Policy  |
| Authentication Methods                   | Bitwarden ADFS Test                                                                                                    | Yes                                                                                                    | WS-T                           | https://sso.bitwarden.com/    | /saml2 Permit everyone |
| Claim Descriptions                       | Edit Claim Issuance P                                                                                                    | olicy for Bitwarden ADFS Test                                                                                                    |                                | ×                             |                        |
| Device Registration Endpoints            | Issuance Transform Ru                                                                                                    | les                                                                                                    |                                |                               |                        |
| Scope Descriptions Web Application Proxy | The following transfo                                                                                                    | m rules specify the claims that will be se                                                                                                    | nt to the relying p            | party.                        |                        |
| Access Control Policies                  | Order Rule Name                                                                                                    | Issue                                                                                                    | d Claims                       |                               |                        |
| Claims Provider Trusts                   | 1 Bitwarden                                                                                                    | E-Mai                                                                                                    | il Address,Name,               | ,Giv                          |                        |
| Application Groups                       | 3 Transform 1                                                                                                    | Name ID Name                                                                                                    | • ID                           |                               |                        |
|                                          | Edit Rule - Bitwarden                                                                                                    |                                                                                                    |                                |                               | ×                      |
|                                          | You can configure this                                                                                                    | rule to send the values of LDAP attribute                                                                                                    | es as claims. Sele             | ect an attribute store from w | which                  |
|                                          | to extract LDAP attribut                                                                                                    | es. Specify how the attributes will map to                                                                                                    | o the outgoing cl              | aim types that will be issued | d                      |
|                                          | Claim rule name:                                                                                                    |                                                                                                    |                                |                               |                        |
|                                          | Bitwarden                                                                                                    |                                                                                                    |                                |                               |                        |
|                                          |                                                                                                    |                                                                                                    |                                |                               |                        |
|                                          | I Bule template: Send II                                                                                                    | ) AP Attributes as Claims                                                                                                    |                                |                               |                        |
|                                          | Rule template: Send LL                                                                                                    | DAP Attributes as Claims                                                                                                    |                                |                               |                        |
|                                          | Attribute store:                                                                                                    | DAP Attributes as Claims                                                                                                    |                                |                               |                        |
|                                          | Attribute store:                                                                                                    | OAP Attributes as Claims                                                                                                    |                                | ~                             |                        |
|                                          | Attribute store:<br>Active Directory<br>Mapping of LDAP attrib                                                                                                    | DAP Attributes as Claims<br>utes to outgoing claim types:                                                                                                  |                                | ~                             |                        |
|                                          | Attribute store:<br>Active Directory<br>Mapping of LDAP attribute<br>add more)                                                                                                    | DAP Attributes as Claims<br>utes to outgoing claim types:<br>te (Select or type to Outgoing (                                                              | Claim Type (Sele               | ct or type to add more)       |                        |
|                                          | Attribute store:<br>Active Directory<br>Mapping of LDAP attribu<br>add more)<br>E-Mail-Addres                                                                                                  | DAP Attributes as Claims<br>utes to outgoing claim types:<br>te (Select or type to Outgoing (<br>ises V E-Mail Add                                         | Claim Type (Sele<br>ress       | ct or type to add more)       | ~                      |
|                                          | Rule template: Send LL         Attribute store:         Active Directory         Mapping of LDAP attribuadd more)         E-Mail-Addres         Display-Name                                   | DAP Attributes as Claims<br>utes to outgoing claim types:<br>te (Select or type to Outgoing (<br>ses V E-Mail Add<br>Name                                  | Claim Type (Sele<br>ress       | ct or type to add more)       | ~                      |
|                                          | Rule template: Send LL         Attribute store:         Active Directory         Mapping of LDAP attribuadd more) <ul> <li>E-Mail-Address</li> <li>Display-Name</li> <li>Given-Name</li> </ul> | DAP Attributes as Claims utes to outgoing claim types: te (Select or type to uses V E-Mail Add Given Name Given Name                                       | Claim Type (Sele<br>ress<br>ie | ct or type to add more)       | ~ ~ ~                  |
|                                          | Attribute store:<br>Active Directory<br>Mapping of LDAP attribu-<br>add more)<br>E-Mail-Addres<br>Display-Name<br>Given-Name<br>Surname                                                        | DAP Attributes as Claims<br>utes to outgoing claim types:<br>te (Select or type to Outgoing (<br>uses V E-Mail Addu<br>Sea V Rame<br>Given Nam<br>V Sumame | Claim Type (Sele<br>ress<br>e  | ct or type to add more)       | > > >                  |

ADFS Rule 1

#### Säker och pålitlig lösenordshanterare med öppen källkod för företag

#### ⇒Rule 2

| 翰 AD FS                        |                                             |                                          |                                     |                       |
|--------------------------------|---------------------------------------------|------------------------------------------|-------------------------------------|-----------------------|
| 훾 File Action View Window Help |                                             |                                          |                                     |                       |
| 🔶 🔿 🗾 🛛 🖬                      |                                             |                                          |                                     |                       |
| 📫 AD FS                        | Relying Party Trusts                        |                                          |                                     |                       |
| ✓                              | Display Name                                | Enabled Type                             | Identifier                          | Access Control Policy |
| Attribute Stores               | Display Name                                | Enabled Type                             | https://www.htwarden.com/com/2      | Access Control Folicy |
| Authentication Methods         | bitwarden ADFS Test                         | 1es                                      | https://sso.bitwarden.com/samiz     | remii everyone        |
| Certificates                   | Edit Claim Issuance Policy for Bitward      | len ADES Test                            | ×                                   |                       |
| Device Registration            | Eart claim issuance roney for bitware       | ACT ADIO TOSC                            | ~                                   |                       |
| Endpoints                      | Issuance Transform Rules                    |                                          |                                     |                       |
| Scope Descriptions             | The following transform rules specify th    | e claims that will be sent to the relyin | ig party.                           |                       |
| Web Application Proxy          |                                             |                                          |                                     |                       |
| Access Control Policies        | Order Rule Name                             | Issued Claims                            |                                     |                       |
| Relying Party Trusts           | 1 Bitwarden                                 | E-Mail Address,Nar                       | ne,Giv                              |                       |
| Application Groups             | 2 UPN                                       | UPN                                      |                                     |                       |
|                                | 3 Iransform Name ID                         | Name ID                                  |                                     |                       |
|                                | Edit Rule - UPN                             |                                          | ×                                   |                       |
|                                | You can configure this rule to send the va  | alues of LDAP attributes as claims. S    | elect an attribute store from which |                       |
|                                | to extract LDAP attributes. Specify how the | he attributes will map to the outgoing   | claim types that will be issued     |                       |
|                                |                                             |                                          |                                     |                       |
|                                | Claim rule name:                            |                                          |                                     |                       |
|                                | UPN                                         |                                          |                                     |                       |
|                                | Rule template: Send LDAP Attributes as (    | Claims                                   |                                     |                       |
|                                | Attribute store:                            |                                          |                                     |                       |
|                                | Active Directory                            |                                          | $\sim$                              |                       |
|                                | Mapping of LDAP attributes to outgoing of   | laim tunes:                              |                                     |                       |
|                                | DAR Attribute (Select extract)              | to                                       |                                     |                       |
|                                | add more)                                   | Outgoing Claim Type (Se                  | elect or type to add more)          |                       |
|                                | User-Principal-Name                         | V UPN                                    | ~                                   |                       |
|                                | •                                           | ~                                        | ~                                   |                       |
|                                |                                             |                                          |                                     |                       |
|                                |                                             |                                          |                                     |                       |
|                                |                                             |                                          |                                     |                       |
|                                |                                             |                                          |                                     |                       |
|                                |                                             |                                          |                                     |                       |
|                                |                                             |                                          |                                     |                       |
|                                |                                             |                                          |                                     |                       |
|                                |                                             |                                          |                                     |                       |
|                                |                                             |                                          |                                     |                       |
|                                |                                             |                                          |                                     |                       |
|                                |                                             |                                          |                                     |                       |
|                                | View Rule Language                          |                                          | OK Cancel                           |                       |
|                                |                                             |                                          |                                     |                       |
| 1 II                           |                                             |                                          |                                     |                       |
|                                | AD                                          | FS Rule 2                                |                                     |                       |

#### ⇒Rule 3

| 翰 AD FS                        |                                                          |                                                             |                              |                            |                                                |                      |       |
|--------------------------------|----------------------------------------------------------|-------------------------------------------------------------|------------------------------|----------------------------|------------------------------------------------|----------------------|-------|
| 输 File Action View Window Help |                                                          |                                                             |                              |                            |                                                |                      |       |
| 🗢 🔿   🚈 🖬                      |                                                          |                                                             |                              |                            |                                                |                      |       |
| AD FS R                        | elying Party Trusts                                      |                                                             |                              |                            |                                                |                      |       |
| ✓ Service                      | Display Name                                             |                                                             | Enabled                      | Туре                       | Identifier                                     | Access Control Po    | olicy |
| Attribute Stores               | Bitwarden ADFS Test                                      |                                                             | Yes                          | WS-T                       | https://sso.bitwarden.com/s                    | aml2 Permit everyone |       |
| Certificates                   |                                                          |                                                             |                              |                            | -                                              |                      |       |
| Claim Descriptions             | Edit Claim Issuance Polic                                | y for Bitwarden ADFS Te                                     | st                           |                            | ×                                              |                      |       |
| Device Registration            | Issuance Transform Rules                                 |                                                             |                              |                            |                                                |                      |       |
| Scope Descriptions             | The following transform n                                | les specify the claims that                                 | will be cent to              | o the reluin               | a patru                                        |                      |       |
| 📔 Web Application Proxy        |                                                          | lies specify the claims that                                | Will De Serie to             | o the relying              | g party.                                       |                      |       |
| Access Control Policies        | Order Rule Name                                          |                                                             | Issued C                     | laims                      |                                                |                      |       |
| Claims Provider Trusts         | 1 Bitwarden                                              |                                                             | E-Mail Ac                    | ddress,Nam                 | ie,Giv                                         |                      |       |
| Application Groups             | 2 UPN<br>3 Transform Nam                                 | e ID                                                        | Name ID                      | )                          |                                                |                      |       |
|                                |                                                          |                                                             |                              |                            |                                                |                      |       |
|                                | Edit Rule - Transform Nar                                | me ID                                                       |                              |                            |                                                | ×                    |       |
|                                | You can configure this rule                              | to map an incoming claim                                    | type to an ou                | tgoing clai                | m type. As an option, you can                  |                      |       |
|                                | also map an incoming claim<br>outgoing claim type and wh | n value to an outgoing clain<br>Nether the claim value shou | n value. Spe<br>Ild be mappe | cify the inc<br>d to a new | oming claim type to map to the<br>claim value. |                      |       |
|                                | Claim rule name:                                         |                                                             |                              |                            |                                                |                      |       |
|                                | Transform Name ID                                        |                                                             |                              |                            |                                                |                      |       |
|                                | Rule template: Transform a                               | n Incoming Claim                                            |                              |                            |                                                |                      |       |
|                                | Incoming claim type:                                     | UPN                                                         |                              |                            |                                                | ~                    |       |
|                                | Incoming name ID format:                                 | Unspecified                                                 |                              |                            |                                                |                      |       |
|                                | Outgoing claim type:                                     | Name ID                                                     |                              |                            |                                                | $\sim$               |       |
|                                | Outgoing name ID format:                                 | Persistent Identifier                                       |                              |                            |                                                |                      |       |
|                                | Pase through all plaim v                                 | 24146                                                       |                              |                            |                                                |                      |       |
|                                | Replace an incoming cl                                   | aim value with a different of                               | outgoing clain               | n value                    |                                                |                      |       |
|                                | Incoming claim value:                                    |                                                             |                              |                            |                                                |                      |       |
|                                | Outgoing claim value:                                    |                                                             |                              |                            | Browse                                         |                      |       |
|                                | Replace incoming e-ma                                    | il suffix claims with a new e                               | -mail suffix                 |                            |                                                |                      |       |
|                                | New e-mail suffix:                                       |                                                             |                              |                            |                                                |                      |       |
|                                |                                                          | Example: fabrikam.com                                       |                              |                            |                                                |                      |       |
|                                |                                                          |                                                             |                              |                            |                                                |                      |       |
|                                |                                                          |                                                             |                              |                            |                                                |                      |       |
|                                |                                                          |                                                             |                              |                            |                                                |                      |       |
|                                |                                                          |                                                             |                              |                            |                                                |                      |       |
|                                | View Rule Language                                       |                                                             |                              |                            | OK Cancel                                      |                      |       |
|                                |                                                          |                                                             |                              |                            |                                                |                      |       |
| 1 II                           |                                                          |                                                             | 0                            |                            |                                                |                      |       |
|                                |                                                          | ADES Rule                                                   | 3                            |                            |                                                |                      |       |

#### **Get certificate**

In the left-hand file navigator, select  $ADFS \rightarrow Service \rightarrow Certificates$  to open the list of certificates. Select the Token-signing certificate, navigate to its Details tab, and select the Copy to File... button to export the Base-64 encoded token signing certificate:

| 🙀 AD FS                                                  |                                            |                                                                                                    |                                                            |                 |        |         |
|----------------------------------------------------------|--------------------------------------------|----------------------------------------------------------------------------------------------------|------------------------------------------------------------|-----------------|--------|---------|
| File Action View Window Help                             |                                            |                                                                                                    |                                                            |                 |        |         |
|                                                          |                                            |                                                                                                    |                                                            |                 |        |         |
| AD FS                                                    | Certificates                               |                                                                                                    | _                                                          |                 |        |         |
| Attribute Stores                                         | Subject                                    | Issuer                                                                                                    | Effective Date                                             | Expiration Date | Status | Primary |
| Certificates                                             | Service communications —<br>CN=bitwarden   |                                                                                                    | 9/28/2020                                                  | 9/26/2030       |        |         |
| Claim Descriptions     Device Registration     Endpoints | Token-decrypting                           | CN=ADFS Encryption - bit                                                                                                    | 9/24/2020                                                  | 9/24/2021       |        | Primary |
| Scope Descriptions                                       | Token-signing<br>CN=ADFS Signing - bitward | CN=ADFS Signing - bitwar                                                                                                    | 9/24/2020                                                  | 9/24/2021       |        | Primary |
| Access Control Policies Relying Party Trusts             | Gertificate                                |                                                                                                    | >                                                          | <               |        |         |
| Claims Provider Trusts<br>Application Groups             | General Details Certification              | Value<br>V3<br>7abebff3b71ed78e42<br>sha256RSA<br>m sha256<br>ADFS Signing - bitwar<br>Thursday, September<br>Friday, September 24<br>ADFS Signing - bitwar | 24d32a5a<br>rdentest<br>r 24, 202<br>4, 2021 8<br>rdentest |                 |        |         |
|                                                          |                                            |                                                                                                    | OK                                                         | ]               |        |         |

Get token-signing Certificate

You will need this certificate during a later step.

#### Get federation service identifier

In the left-hand file navigator, select **AD FS** and from the right-hand options menu select **Edit Federation Service Properties**. In the Federation Service Properties window, copy the **Federation Service Identifier**:

#### Säker och pålitlig lösenordshanterare med öppen källkod för företag

| Mad FS                                                                                                    |                                                                                                    |   | - 🗆 X                                                                                                    |
|----------------------------------------------------------------------------------------------------|----------------------------------------------------------------------------------------------------|---|----------------------------------------------------------------------------------------------------|
| 翰 File Action View Wi                                                                                                    | ndow Help                                                                                                    |   | _ <i>8</i> ×                                                                                                    |
| 🔶 🔿 🔲 🖬 🚺                                                                                                    |                                                                                                    |   | ,                                                                                                    |
| 📑 AD FS                                                                                                    | AD FS                                                                                                    | Ī | Actions                                                                                                    |
| V Service                                                                                                    | Federation Service Properties X                                                                                                    |   | AD FS                                                                                                    |
| <ul> <li>Authentication Me</li> <li>Certificates</li> <li>Claim Descriptions</li> <li>Device Registration</li> <li>Endpoints</li> <li>Scope Descriptions</li> <li>Web Application P</li> <li>Access Control Policie</li> <li>Relying Party Trusts</li> <li>Claims Provider Trusts</li> <li>Application Groups</li> </ul> | General       Organization       Events         Federation       Service display name:         Bitwarden       ADFS Test         Example:       Fabrikam         Federation       Service name:         bitwarder       .org         Example:       fs fabrikam.com         Federation       Service identifier:         http://bitwarde       org/adfs/services/trust         Example:       http://ts fabrikam.com/adfs/services/trust         Web       SSO         Ifetime (minutes):       480         Enable       delegation for service administration         Delegate name:       Edit         Allow       Local         Allow       Local         OK       Cancel |   | Add Relying Party Trust<br>Add Claims Provider Trust<br>Add Attribute Store<br>Add Application Group<br>Edit Federation Service Properties<br>Edit Published Claims<br>Revoke All Proxies<br>View<br>New Window from Here<br>Refresh<br>Help |
|                                                                                                    |                                                                                                    |   |                                                                                                    |

Get Federation Service Identifier

You will need this identifier during a later step.

#### Back to the web app

At this point, you have configured everything you need within the context of the AD FS Server Manager. Return to the Bitwarden web app to complete configuration.

The Single sign-on screen separates configuration into two sections:

- SAML service provider configuration will determine the format of SAML requests.
- SAML identity provider configuration will determine the format to expect for SAML responses.

#### Service provider configuration

In the service provider configuration section, configure the following fields:

| Field                                 | Description                                                                                                    |
|---------------------------------------|----------------------------------------------------------------------------------------------------|
| Name ID Format                        | Select the <b>Outgoing Name ID Format</b> selected when constructing claims issuance rules (see <b>Rule 3</b> ).                                                                                                    |
| Outbound Signing<br>Algorithm         | The algorithm Bitwarden will use to sign SAML requests.                                                                                                    |
| Signing Behavior                      | Whether/when SAML requests will be signed.                                                                                                    |
| Minimum Incoming<br>Signing Algorithm | By default, AD FS will sign with SHA-256. Select <b>SHA-256</b> from the dropdown unless you have configured AD FS to use different algorithm.                                                                                    |
| Want Assertions<br>Signed             | Whether Bitwarden expects SAML assertions to be signed.                                                                                                    |
| Validate Certificates                 | Check this box when using trusted and valid certificates from your IdP through a trusted CA. Self-<br>signed certificates may fail unless proper trust chains are configured within the Bitwarden login with<br>SSO docker image. |

When you are done with the service provider configuration, **Save** your work.

#### Identity provider configuration

Identity provider configuration will often require you to refer back to the AD FS Server Manager to retrieve values:

| Field        | Description                                                                                                    |
|--------------|----------------------------------------------------------------------------------------------------|
| Entity ID    | Enter the retrieved Federation Service Identifier. Please note, this <b>may not use HTTPS</b> . This field is case sensitive.              |
| Binding Type | By default, AD FS with use HTTP POST endpoint binding. Select <b>HTTP POST</b> unless you have configured AD FS to use a different method. |

| Field                                     | Description                                                                                                    |
|-------------------------------------------|----------------------------------------------------------------------------------------------------|
| Single Sign On<br>Service URL             | Enter the SSO Service Endpoint. This value can be constructed in the <b>Service</b> $\rightarrow$ <b>Endpoints</b> tab in AD FS Manager. The endpoint URL is listed as <b>URL Path for SAML2.0/WS-Federation</b> and is usually something like https://your-domain/adfs/ls. You can obtain the exact value from the configuration key for SingleSignOnServce in the FederationMetadata.xml document. |
| X509 Public<br>Certificate                | Paste the downloaded certificate, removingBEGIN CERTIFICATE andEND CERTIFICATE The certificate value is case sensitive, extra spaces, carriage returns, and other extraneous characters will cause certification to fail.                                                                                                    |
| Outbound Signing<br>Algorithm             | By default, AD FS will sign with SHA-256. Select <b>SHA-256</b> from the dropdown unless you have configured AD FS to use different algorithm.                                                                                                    |
| Disable Outbound<br>Logout Requests       | Login with SSO currently <b>does not</b> support SLO. This option is planned for future development.                                                                                                    |
| Want<br>Authentication<br>Requests Signed | Whether AD FS expects SAML requests to be signed.                                                                                                    |
| (i) Note                                  |                                                                                                    |

When completing the X509 certificate, take note of the expiration date. Certificates will have to be renewed in order to prevent any disruptions in service to SSO end users. If a certificate has expired, Admin and Owner accounts will always be able to log in with email address and master password.

When you are done with the identity provider configuration, **Save** your work.

#### **♀ Tip**

You can require users to log in with SSO by activating the single sign-on authentication policy. Please note, this will require activating the single organization policy as well. Learn more.

### **U bit**warden

#### Test the configuration

Once your configuration is complete, test it by navigating to https://vault.bitwarden.com, entering your email address and selecting the **Use single sign-on** button:

| Log in to Bitwarden                              |
|--------------------------------------------------|
| Email address (required)          Remember email |
| Continue                                         |
| or                                               |
| 0                                                |
| & Log in with passkey                            |
| B Log in with passkey<br>B Use single sign-on    |

Log in options screen

Enter the configured organization identifier and select **Log In**. If your implementation is successfully configured, you will be redirected to the AD FS SSO login screen. After you authenticate with your AD FS credentials, enter your Bitwarden master password to decrypt your vault!

#### (i) Note

Bitwarden does not support unsolicited responses, so initiating login from your IdP will result in an error. The SSO login flow must be initiated from Bitwarden.